## ภาคผนวก ก

*ค*ู่มือการติดตั้งโปรแกรม

 ติดตั้งโปรแกรม FileZilla เพื่อลงระบบการพัฒนาเว็บแอพพลิเคชั่นสำหรับการบริหารจัดการการ ชื่อขาย และคลังสินค้า เครื่องมือช่างและวัสดุก่อสร้างกรณีศึกษา ร้าน สมบูรณ์ค้าวัสดุ

| Unat                                                                                                    |                                                                                                    | D                                                                                                    |          | 0 |               | Quidlesse |                                       |                           |          |         |
|----------------------------------------------------------------------------------------------------|----------------------------------------------------------------------------------------------------|----------------------------------------------------------------------------------------------------|----------|---|---------------|-----------|---------------------------------------|---------------------------|----------|---------|
| HOSE                                                                                                    | Username:                                                                                                    | Pass                                                                                                    | word:    | P |               | Quickconr | iect                                  |                           |          |         |
|                                                                                                    |                                                                                                    |                                                                                                    |          |   |               |           |                                       |                           |          | _       |
|                                                                                                    |                                                                                                    |                                                                                                    |          |   |               |           |                                       |                           |          |         |
|                                                                                                    |                                                                                                    |                                                                                                    |          |   |               |           |                                       |                           |          |         |
| Local site: C:\                                                                                                    |                                                                                                    |                                                                                                    |          | ~ | Remote site   | :         |                                       |                           |          |         |
| - Desktop                                                                                                    |                                                                                                    |                                                                                                    |          |   |               |           |                                       |                           |          |         |
| 🛅 Documents                                                                                                    |                                                                                                    |                                                                                                    |          |   |               |           |                                       |                           |          |         |
| 🖻 🧢 This PC                                                                                                    |                                                                                                    |                                                                                                    |          |   |               |           |                                       |                           |          |         |
|                                                                                                    |                                                                                                    |                                                                                                    |          |   |               |           |                                       |                           |          |         |
| 🖶 🥪 D:                                                                                                    |                                                                                                    |                                                                                                    |          |   |               |           |                                       |                           |          |         |
| E: (Now)                                                                                                    | (olumo)                                                                                                    |                                                                                                    |          |   |               |           |                                       |                           |          |         |
| E: (New )                                                                                                    | Volume)<br>Volume)                                                                                                    |                                                                                                    |          |   |               |           |                                       |                           |          |         |
| ⊞ - 🥪 E: (New \<br>⊞ - 🥪 F: (New \                                                                                                    | Volume)<br>Volume)                                                                                                    |                                                                                                    |          |   |               |           |                                       |                           |          |         |
| Filename                                                                                                    | Volume)<br>Volume)<br>ilesize Filetype                                                                                                    | Last modified                                                                                                    |          | ^ | Filename      | ^         | Filesize Filetype                     | Last modifi               | Permissi | Owner/0 |
| Filename F                                                                                                    | Volume)<br>Volume)<br>ilesize Filetype                                                                                                    | Last modified                                                                                                    |          | ^ | Filename      | ^         | Filesize Filetype                     | Last modifi               | Permissi | Owner/0 |
| Filename F<br>\$Recycle.Bin                                                                                                    | Volume)<br>Volume)<br>ilesize Filetype<br>File folder                                                                                                    | Last modified<br>12-Nov-19 8:3                                                                                                    |          | ^ | Filename      | ~         | Filesize Filetype                     | Last modifi               | Permissi | Owner/  |
| Filename F<br>\$Recycle.Bin<br>adobeTemp                                                                                                    | Volume)<br>Volume)<br>ilesize Filetype<br>File folder<br>File folder                                                                                                    | Last modified<br>12-Nov-19 8:3<br>19-Nov-19 12:                                                                                                    |          | ^ | Filename      | ^         | Filesize Filetype                     | Last modifi<br>any server | Permissi | Owner/  |
| Filename F<br>SRecycle.Bin<br>adobeTemp<br>composer                                                                                                    | Volume)<br>/olume)<br>ilesize Filetype<br>File folder<br>File folder<br>File folder                                                                                                    | Last modified<br>12-Nov-19 8:3<br>19-Nov-19 12:<br>21-Nov-19 1:5                                                                                                    |          | ^ | Filename      | ^         | Filesize Filetype                     | Last modifi<br>any server | Permissi | Owner/  |
| Filename F<br>SRecycle.Bin<br>adobeTemp<br>Composer<br>Config.Msi                                                                                                    | Volume)<br>/olume)<br>ilesize Filetype<br>File folder<br>File folder<br>File folder<br>File folder                                                                                                    | Last modified<br>12-Nov-19 8:3<br>19-Nov-19 12:<br>21-Nov-19 1:5<br>28-Apr-20 9:57                                                                                   |          | ^ | Filename      | ^         | Filesize Filetype<br>Not connected to | Last modifi<br>any server | Permissi | Owner/  |
| Filename F. (New V<br>Filename F. (New V<br>SRecycle.Bin<br>adobeTemp<br>composer<br>Config.Msi<br>Documents                                                                                  | Volume)<br>/olume)<br>ilesize Filetype<br>File folder<br>File folder<br>File folder<br>File folder                                                                                                    | Last modified<br>12-Nov-19 8:3<br>19-Nov-19 12:<br>21-Nov-19 1:5<br>28-Apr-20 9:57                                                                                   |          | ^ | Filename      | ~         | Filesize Filetype                     | Last modifi<br>any server | Permissi | Owner/  |
| Filename F. (New V<br>Filename F. (New V<br>Secycle.Bin<br>adobeTemp<br>composer<br>Config.Msi<br>Documents<br>Intel                                                                          | Volume)<br>Volume)<br>Filesize Filetype<br>File folder<br>File folder<br>File folder<br>File folder<br>File folder                                                                                     | Last modified<br>12-Nov-19 8:3<br>19-Nov-19 12:<br>21-Nov-19 1:5<br>28-Apr-20 9:57<br>11-Nov-19 9:5                                                                  |          | ^ | Filename      | ~         | Filesize Filetype                     | Last modifi<br>any server | Permissi | Owner/  |
| Filename F<br>SRecycle.Bin<br>adobeTemp<br>Config.Msi<br>Documents<br>Intel<br>MSOCache                                                                                                    | Volume)<br>Volume)<br>ilesize Filetype<br>File folder<br>File folder<br>File folder<br>File folder<br>File folder<br>File folder                                                                       | Last modified<br>12-Nov-19 8:3<br>19-Nov-19 12<br>21-Nov-19 1:5<br>28-Apr-20 9:57<br>11-Nov-19 9:5<br>11-Nov-19 9:5                                                  |          |   | Filename      | ~         | Filesize Filetype                     | Last modifi<br>any server | Permissi | Owner/  |
| Filename F: (New V<br>Filename F: (New V<br>SRecycle.Bin<br>adobeTemp<br>composer<br>Config.Msi<br>Documents<br>Intel<br>MSOCache<br>OneDriveTe                                               | Volume)<br>Volume)<br>Filesize Filetype<br>File folder<br>File folder<br>File folder<br>File folder<br>File folder<br>File folder<br>File folder<br>File folder                                        | Last modified<br>12-Nov-19 8:3<br>19-Nov-19 12<br>28-Apr-20 9:57<br>11-Nov-19 9:5<br>11-Nov-19 9:5<br>02-May-20 4:3                                                  |          | * | Filename      | ~         | Filesize   Filetype                   | Last modifi<br>any server | Permissi | Owner/  |
| Filename F. (New V<br>Filename F. (New V<br>SRecycle.Bin<br>adobeTemp<br>composer<br>Config.Msi<br>Documents<br>Intel<br>MSOCache<br>OneDriveTe<br>PerfLogs                                   | Volume)<br>Volume)<br>File folder<br>File folder<br>File folder<br>File folder<br>File folder<br>File folder<br>File folder<br>File folder<br>File folder                                              | Last modified<br>12-Nov-19 8:3<br>19-Nov-19 12<br>21-Nov-19 15<br>28-Apr-20 9:57<br>11-Nov-19 9:5<br>11-Nov-19 9:5<br>12-May-20 4:3<br>19-Mar-19 11                  | <b>.</b> | ^ | Filename      | ^         | Filesize Filetype<br>Not connected to | Last modifi<br>any server | Permissi | Owner/  |
| Filename F. (New V<br>Filename F. (New V<br>SRecycle.Bin<br>adobeTemp<br>composer<br>Config.Msi<br>Documents<br>Intel<br>MSOCache<br>OneDriveTe<br>PerfLogs<br>Program Files                  | Volume)<br>Volume)<br>File folder<br>File folder<br>File folder<br>File folder<br>File folder<br>File folder<br>File folder<br>File folder<br>File folder<br>File folder<br>File folder                | Last modified<br>12-Nov-19 8:3<br>19-Nov-19 12<br>21-Nov-19 15<br>28-Apr-20 9:57.<br>11-Nov-19 9:5<br>11-Nov-19 9:5<br>10-Mar-19 11<br>25-Apr-20 11:5                | <b>.</b> | ~ | Filename      | ^         | Filesize Filetype                     | Last modifi               | Permissi | Owner/  |
| Filename F. (New V<br>Filename F. (New V<br>SRecycle.Bin<br>adobeTemp<br>composer<br>Config.Msi<br>Documents<br>Intel<br>MSOCache<br>OneDriveTe<br>Program Files<br>7 files and 17 directorie | Volume)<br>Volume)<br>File folder<br>File folder<br>File folder<br>File folder<br>File folder<br>File folder<br>File folder<br>File folder<br>File folder<br>File folder<br>File folder<br>File folder | Last modified<br>12-Nov-19 8:3<br>19-Nov-19 12<br>21-Nov-19 15<br>28-Apr-20 9:57<br>11-Nov-19 9:5<br>11-Nov-19 9:5<br>19-Mar-19 11<br>25-Apr-20 115<br>25-Apr-20 115 |          | ~ | Filename<br>< | ∧ ed.     | Filesize Filetype                     | Last modifi               | Permissi | Owner/  |

## **ภาพที่ ก.1** เมื่อเปิดโปรแกรมแล้ว จะได้ดังรูปภาพนี้

- 2. ทำการเชื่อมต่อ Server โฮตส์
  - ให้กรอกข้อมูล Host : cis-training.com
  - Post: 2121
  - Logon Type ให้เลือก Normal
  - Username และ Password ได้จากที่ลงทะเบียนซื้อโฮสติ้งไว้

| Host:               | User          | name:          | Password:  |              | Port:       | Quickconnect 👻                   |        |        |        |        |
|---------------------|---------------|----------------|------------|--------------|-------------|----------------------------------|--------|--------|--------|--------|
|                     | Site Manage   | ar             |            |              |             |                                  |        | ×      |        |        |
|                     | Select entry: |                |            |              | General Adv | vanced Transfer Settings Chars   | ot     | ~      |        |        |
|                     | B- My         | Sites          |            |              | Protocol:   | FTP - File Transfer Protocol     | et     | ~      |        |        |
|                     | ···· 🖳 🚺      | New site       |            |              | Host:       | cis-training.com                 | Port:  | 2121   |        |        |
| Local sites (C)     | -             |                |            |              | Encryption: | Use explicit FTP over TLS if ava | ilable | ~      | -      |        |
| Desktop             |               |                |            |              | Logon Type: | Normal                           |        | ~      |        |        |
| 🖃 🗐 Docur           | ne<br>C       |                |            |              | User:       | dmmt@cis-training.com            |        |        |        |        |
|                     |               |                |            |              | Password:   | •••••                            |        |        |        |        |
|                     | N             |                |            |              |             |                                  |        |        |        |        |
| ⊞~ <b></b> ⊸ F: (   |               |                |            |              | Background  | color: None ~                    |        |        |        |        |
| Filename            |               |                |            |              | Comments:   |                                  |        |        | rmissi | Owner/ |
| <br>\$Recycle.Bin   |               | New site       | New folder |              |             |                                  |        | $\sim$ |        |        |
| adobeTemp           |               | New Bookmark   | Rename     |              |             |                                  |        |        |        |        |
| Config.Msi          |               | Delete         | Duplicate  |              |             |                                  |        | ~      |        |        |
| Documents Intel     |               |                |            |              |             | Courset Of                       |        | Consel |        |        |
| 7 files and 17 dire | ec            |                |            |              |             | Connect OK                       |        | Cancel |        |        |
| Server/Local file   | Dire          | ec Remote file | Size       | e Priority S | Status      |                                  |        |        |        |        |

**ภาพที่ ก.2** ทำการเชื่อมต่อ Server โดยการ Login ผ่าน Host

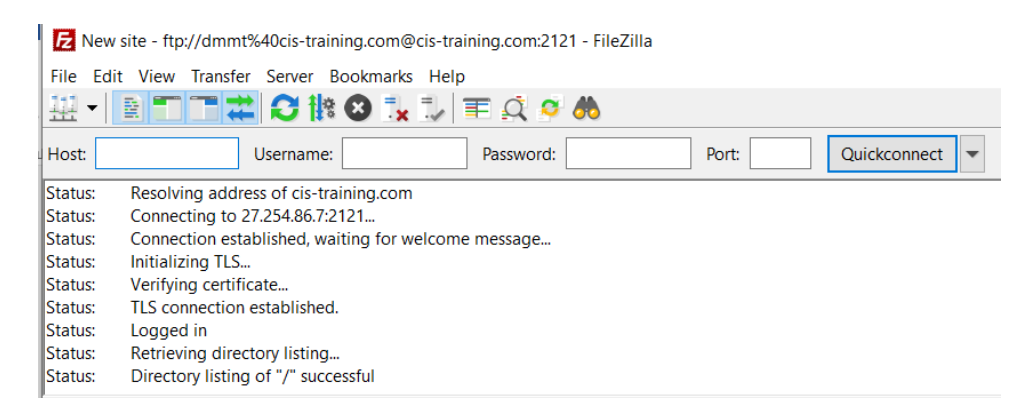

**ภาพที่ ก.3** แสดงสถานะเชื่อมต่อเว็บ Server สำเร็จ

3. ทำการเลือกโฟลเดอร์หรือไฟล์ที่ส่วน Local Site (1) แล้วลากโฟลเดอร์ไปใส่ไว้ในส่วน

Remote site (2)

| New site - ftp://dn                                                                                                    | nmt%40cis-training.c                                                                                                    | om@cis-training.com:2121                                                                                                  | 1 - FileZilla      |                                                                                                    |          |                                                                                     |                                                                                | - 0                                                             | ×                                                              |
|----------------------------------------------------------------------------------------------------|----------------------------------------------------------------------------------------------------|----------------------------------------------------------------------------------------------------|--------------------|----------------------------------------------------------------------------------------------------|----------|-------------------------------------------------------------------------------------|--------------------------------------------------------------------------------|-----------------------------------------------------------------|----------------------------------------------------------------|
| File Edit View Iran                                                                                                    | ister Server Bookr                                                                                                    | narks Help                                                                                                    | <b>#</b>           |                                                                                                    |          |                                                                                     |                                                                                |                                                                 |                                                                |
| Host:                                                                                                    | Username:                                                                                                    | Password:                                                                                                    | Po                 | ort: Quickconn                                                                                                    | ect 💌    |                                                                                     |                                                                                |                                                                 |                                                                |
| Status:         Resolving ar           Status:         Connecting           Status:         Connection           Status:         Initializing 1           Status:         Initializing 1           Status:         Verifying ce           Status:         Ls connect           Status:         Logged in           Status:         Retrieving de           Status:         Directory lis | ddress of cis-training<br>to 27.254.86.7:2121<br>established, waiting<br>rLS<br>rtificate<br>ion established.<br>lirectory listing<br>ting of "/" successful | .com<br>for welcome message                                                                                               |                    |                                                                                                    |          |                                                                                     |                                                                                |                                                                 | ~ ~                                                            |
| Local site: C:\xamp\                                                                                                    | htdocs\jr-new\<br>doctor<br>jmg<br>JR<br>[r-new]<br>shop_doctor<br>webalizer<br>xampp<br>ng                                                                  | ) /                                                                                                    | <u> </u>           | Remote site: /                                                                                                    | (2       | Ð                                                                                   |                                                                                |                                                                 | ~                                                              |
| Filename F<br><br><br><br><br><br><br>                                                                                                    | ilesize Filetype<br>File folder<br>File folder<br>File folder<br>File folder<br>File folder<br>File folder                                                   | Last modified<br>30-Apr-20 8:31<br>28-Apr-20 5:58<br>27-Apr-20 3:44<br>24-Apr-20 1:38<br>24-Apr-20 1:38<br>11-Apr-20 12:1 | ^                  | Filename<br><br> | Filesize | Filetype<br>File folder<br>File folder<br>File folder<br>File folder<br>File folder | Last modifi<br>21-Jan-18 6<br>27-Mar-19<br>01-May-20<br>07-Apr-20<br>28-Feb-18 | Permissi<br>flcdmpe<br>flcdmpe<br>flcdmpe<br>flcdmpe<br>flcdmpe | Owner/G<br>ftp ftp<br>ftp ftp<br>ftp ftp<br>ftp ftp<br>ftp ftp |
| 49 files and 13 director<br>Server/Local file                                                                                                    | ies. Total size: 637,53<br>Direc Remot                                                                                                    | 31 bytes                                                                                                    | Size Priority Stat | 5 directories<br>us                                                                                                    |          |                                                                                     |                                                                                |                                                                 |                                                                |

**ภาพที่ ก.4** หน้าอัพโหลดข้อมูลเว็บลง Host

4. ลงชื่อเข้าใช้เว็บ <u>http://dmmt.cis-training.com/phpmyadmin/</u> เพื่อจัดการฐานข้อมูล

|                                                                  |                                                                     | н 🛄 🖬 🙃 📑 Кийн айнаан т |
|------------------------------------------------------------------|---------------------------------------------------------------------|-------------------------|
| uaul 📙 xami. 🚺 Work From Home J 🔻 BootstrapVue 💟 Icons 🛶 Roundcu | ลงซึ่งเข้าใช้                                                       |                         |
|                                                                  | http://dmmt.cis-training.com<br>ກາງເຮັດພາຍກຳເດັ່ງແກ້ມີໂລເປັນປາວມດ້າ |                         |
|                                                                  | ส่งผู้ใช                                                            |                         |
|                                                                  | nimina                                                              |                         |
|                                                                  | ardiard fild analis                                                 |                         |
|                                                                  |                                                                     |                         |
|                                                                  |                                                                     |                         |
|                                                                  |                                                                     |                         |
|                                                                  |                                                                     |                         |
|                                                                  |                                                                     |                         |
|                                                                  |                                                                     |                         |
|                                                                  |                                                                     |                         |
|                                                                  |                                                                     |                         |
|                                                                  |                                                                     |                         |
|                                                                  |                                                                     |                         |
|                                                                  |                                                                     |                         |
|                                                                  |                                                                     |                         |
|                                                                  |                                                                     |                         |

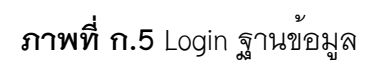

5. เลือก cistrain\_dmmt (1) แล้วกดเลือก Import (2) และกดเลือกไฟล์ (3)

| 🔶 🔶 C 🔺 ใม่ปลอดภัย   dm      | mt.cis-training.com/phpmyadmin/db_import.php?db=cistrain_dmmt 🗢 🗟 🕁 🗵 🙆                                                                                                    |
|------------------------------|----------------------------------------------------------------------------------------------------|
| 🗰 แอป 📒 มหร. 💶 Work From Hor | ne J 🜹 BootstrapVue 🖺 Icons 🗳 Roundcube Webmail 🌎 Background 🚦 Input group - Boots                                                                                                    |
| phpMyAdmin<br>এ র ও ় ় ঞ    | Control Control Con |
| Recent Favorites             | Importing into the database "cistrain_dmm"2                                                                                                    |
|                              | File to import:                                                                                                    |
|                              | File may be compressed (grip, zip) or uncompressed.<br>A compressed file's name must end in .[commat].[compression]. Example: .sql.zip                                                                                                    |
|                              | Browse your computer: Lifan hild an hild an an an an an an an an an an an an an                                                                                                    |
|                              | Character set of the file: utf-8 •                                                                                                    |
|                              | Partial import:                                                                                                    |
|                              | Allow the interruption of an import in case the script detects it is close to the PHP timeout limit. (This might be a good way to import large files, however it can break transactions.)                                                                                                    |
|                              | Skip this number of queries (for SQL) starting from the first one: 0                                                                                                    |
|                              | Other options:                                                                                                    |
|                              | Enable foreign key checks                                                                                                    |
|                              | Format:                                                                                                    |
|                              | SQL •                                                                                                    |
|                              | " specific options:                                                                                                    |

**ภาพที่ ก.6** อัพโหลดฐานข้อมูล

6. เลือกไฟล์sqlที่ทำไว้ เพื่ออัพโหลดลงฐานข้อมูล

| t Favorites                                 | M Structure J SQL                                                                                                    | Open                                                                                                    | Koutines C Events & Inggen | s ag Designer        |
|---------------------------------------------|----------------------------------------------------------------------------------------------------|----------------------------------------------------------------------------------------------------|----------------------------|----------------------|
| we<br>i distrain_dmmt<br>i formation_schema | Importing into th                                                                                                    | ← → v ↑ Search Results in Desktop > Organize *                                                                                                    |                            |                      |
|                                             | File to import:                                                                                                    | * Quick access                                                                                                    |                            |                      |
|                                             | File may be compressed (gzip, zir<br>A compressed file's name must en<br>Browse your computer:<br>You may also drag and drop a file<br>Character set of the file:<br>Utf-8<br>Partial import: | Desktop     Contrologs     Contrologs     Contrologs     Control     Control     Control     Control     Control     Control     Control     Control     Control     Control     Control     Control     Control      Control      Contro      Contro      Control      Control      Control      Control |                            |                      |
|                                             | <ul> <li>Allow the interruption of an i</li> <li>Skip this number of queries (for S</li> </ul>                                                                                                | Creative Cloud Fik     OneDrive     File name     Citrain_downt_sol                                                                                                    | V Tublinus (* 1)           | break transactions.) |
|                                             | Other options:                                                                                                    | rite name. Losoan_ommit.oqu                                                                                                    | Open Cancel                | at.                  |
|                                             | <ul> <li>Enable foreign key checks</li> <li>Format:</li> </ul>                                                                                                    |                                                                                                    |                            |                      |

**ภาพที่ ก.7** อัพโหลดไฟล์sqlลงฐานข้อมูล

## 7. หากทำการอัพโหลดฐานข้อมูลสำเร็จจะขึ้นดังรูปภาพ

| hoMuAdmin                                                                                                    | 🛏 📑 Server: localhost | » 🗊 Da | itabase: cist | rain dmmt     |                            |            |            |          |              |                  |           |            |                     |         |  |
|----------------------------------------------------------------------------------------------------|-----------------------|--------|---------------|---------------|----------------------------|------------|------------|----------|--------------|------------------|-----------|------------|---------------------|---------|--|
| 쇼 최 🛛 🕐 🖗 🕸<br>nt Favorites                                                                                                    | Filters               | SQL    | Searc         | h 🗐 Qu        | ery 🚍                      | Export     | 🖬 Impo     | rt 🥜     | Operations d | Routines 🚫 E     | vents :   | S Triggers | ផ <mark>ង</mark> De | esigner |  |
| cistrain_dmmt                                                                                                    | Containing the word:  |        |               |               |                            |            |            |          |              |                  |           |            |                     |         |  |
| amphures                                                                                                    | Table 🔺               | Acti   | on            |               |                            |            |            |          | Rows 😥 Type  | Collation        | Size      | Overhead   |                     |         |  |
| 🖌 blog                                                                                                    | amphures              | *      | Browse        | M Structure   | Search                     | ∃i Insert  | Empty      | Drop     | 998 MyISAM   | utf8_bin         | 63.7 KB   |            |                     |         |  |
| 🖌 buy                                                                                                    | 🗆 blog                | *      | Browse        | M Structure   | Search                     | ∃ i Insert | Empty      | Drop     | ₂ InnoDB     | utf32_general_ci | 32,0 K/B  | -          |                     |         |  |
| y buy_detail                                                                                                    | 🗉 buy                 | *      | Browse        | Structure     | Rearch                     | ∃i Insert  | 😭 Empty    | Drop     | 15 MyISAM    | utf8_general_ci  | 2.3 KIB   |            |                     |         |  |
| edaler product                                                                                                    | 🗆 buy_detail          | 索      | Browse        | M Structure   | 🤌 Search                   | ∃i Insert  | 🙀 Empty    | Drop     | 21 MyISAM    | utf8_general_cl  | 2.7 Ki8   | 100        |                     |         |  |
| dietricte                                                                                                    | dealer                | *      | Browse        | Structure     | Rearch                     | ∃ i Insert | Here Empty | Drop     | 3 MyISAM     | utf8_general_ci  | 2.6 KIB   |            |                     |         |  |
|                                                                                                    | dealer_product        | 1/2    | Browse        | A Structure   | Search                     | 3 insert   | Fmpty      | Drop     | 5 MyISAM     | utf8_general_ci  | 2.1 KiB   | 1.0        |                     |         |  |
| news                                                                                                    | districts             | *      | Browse        | Structure     | Search                     | ≩ë Insert  | 😭 Empty    | 😂 Drop   | 8,860 MyISAM | utf8_bin         | 563.9 KiB |            |                     |         |  |
| product_band                                                                                                    | 🗆 log                 | 1      | Browse        | Structure     | Search                     | Ste Insert | H Empty    | C Drop   | 960 MyISAM   | utf8_general_ci  | 108.2 KiB | 12         |                     |         |  |
| roduct_detail                                                                                                    | news                  | *      | Browse        | Structure     | Search                     | 3 insert   | 🔗 Empty    | Drop     | 2 MyISAM     | utf8_general_ci  | 11.4 KiB  |            |                     |         |  |
| roduct_list                                                                                                    | product_band          | 1      | Browse        | M Structure   | Search                     | Ste Insert | Empty      | C Drop   | 5 MyISAM     | utf8_general_ci  | 2.1 KB    |            |                     |         |  |
| <pre>product_type_pc</pre>                                                                                                    | product_detail        | *      | Browse        | M Structure   | Search                     | 3 i Insert | Empty      | Drop     | 11 MyISAM    | utf8_general_cl  | 21.9 KiB  | 2.2 K/B    |                     |         |  |
| promotion                                                                                                    | product_list          | -      | Browse        | M Structure   | . Search                   | 3 insert   | Empty      | Drop     | 0 MyISAM     | utf8 general ci  | 1.0 KiB   |            |                     |         |  |
| send order                                                                                                    | product type p        | c de   | Browse        | M Structure   | Search                     | 3 i Insert | Empty      | C Drop   | 3 MyISAM     | utf8 general ci  | 2.1 KiB   |            |                     |         |  |
| tb_color                                                                                                    | promotion             | 40     | Browse        | i∉ Structure  | Search                     | 34 Insert  | Empty      | Drop     | 11 MyISAM    | utf8 general ci  | 10.4 KB   |            |                     |         |  |
| tb_invoice                                                                                                    | provinces             | -      | Browse        | 1/1 Structure | Search                     | Ti Insert  | Empty      | C Drop   | 77 MyISAM    | utf8 bin         | 5.3 KB    |            |                     |         |  |
| K tb_member                                                                                                    | send order            | 4      | Browse        | le Structure  | e Search                   | a Insert   | E Empty    | (a) Drop | s MyISAM     | utf8 general ci  | 2.3 KB    |            |                     |         |  |
| tb_orders                                                                                                    | E th color            | 24     | Rrowce        | Le Structure  | <ul> <li>Search</li> </ul> | 3. Incort  | Fmnty      | C Drop   | R MyISAM     | utf8_general_ci  | 2.2 KiB   |            |                     |         |  |
| tb_size   →   tb_size   →   +   tb_size   →   +   tb_size   →   +   +   +   +   +   +   +   +   + | the invoice           | 24     | Browse        | a Structure   | a Search                   | S. Incert  | Empty      | Drop     | 24 MyISAM    | utf8_general_ci  | 28.08     |            |                     |         |  |
| tb_user                                                                                                    | MVOICE                | 24     | The owse      | M. sudcinie   | Jearch                     | a. msen    | as cubby   | A DIOD   | an mytoren   | ono_general_ci   | 210 MD    |            |                     |         |  |

**ภาพที่ ก.8** อัพโหลดฐานข้อมูลสำเร็จ